## メール転送の設定方法

1)総合情報基盤センターの「パスワード変更・メール転送設定」にアクセス

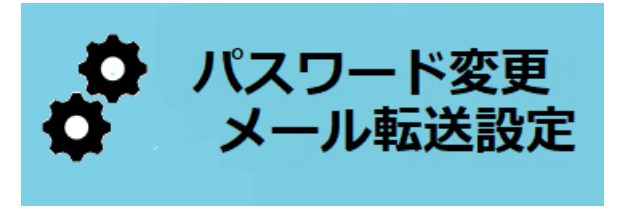

[URL] https://ufidm.cii.u-fukui.ac.jp/idm/login/layout

2) 統一認証 ID とパスワードでログインする

3)「メール転送設定」を選び、転送先メールアドレス(以下の例では gmail)を指定する。"u-fukui.ac.jp"のアドレスでも受信したい場合(例えば PC では"u-fukui.ac.jp"を使っているようなケース)はそのアドレスも転送先メールアドレスに登録する。

| 福井大学 福井大学 福井大学 統一認証システム                                                                                  |                                 |             |
|----------------------------------------------------------------------------------------------------|---------------------------------|-------------|
| パスワード変更                                                                                                  | スパム対策                           |             |
| バ<br>バ<br>パ<br>る<br>ア<br>ま<br>送先メールアドレスの編集を行います。<br>転送先メールアドレスの編集を行います。<br>転送したメールを受信BOXに残す場合は<br>てください。 | 。<br>、自分のメールアドレスを転送先メールアドレスに登録し | や本文<br>) を破 |
| 電話<br>@u-fukui.ac.jp                                                                                     | もメールアドレス                        |             |
| メール転送設定                                                                                                  |                                 |             |
|                                                                                                    | 変更する、キャンセル                      | 設定を         |
|                                                                                                    |                                 |             |